## Change the Date of a Pending Contract

| Introduction | This guide provides a workaround for changing the Contract Begin Date<br>of a contract that is in a Pending status.                             |  |  |  |  |  |
|--------------|----------------------------------------------------------------------------------------------------|--|--|--|--|--|
| Information  | This procedure is used when the contract has already been created and<br>the member requests a change to the re-enlistment date after the fact. |  |  |  |  |  |

**Procedures** See below.

| Step | Action                               |
|------|--------------------------------------|
| 1    | Click on the Career Management tile. |
|      | Career Management                    |
|      |                                      |
| 2    | Select the Contract Data option.     |
|      | AD 6th or 10th Yr Anniversary        |
|      | Agreement to Extend/Reextend         |
|      | Board Images                         |
|      | Contract Data                        |
|      | DD-4 Enlistment/Reenlistment         |
|      | Ext/Rext within 30 days Report       |
|      | Extensions not Executed              |
|      | Obligated Service Report             |
|      |                                      |

Continued on next page

Procedures,

continued

| Step | Action                                                                                                    |  |  |  |  |  |  |  |  |  |  |  |
|------|----------------------------------------------------------------------------------------------------|--|--|--|--|--|--|--|--|--|--|--|
| 3    | Enter the <b>Empl ID</b> , ensure the <b>Correct History</b> box is checked (any time you are going back into a contract), and click <b>Search</b> . |  |  |  |  |  |  |  |  |  |  |  |
|      | Update Contracts                                                                                                    |  |  |  |  |  |  |  |  |  |  |  |
|      | Enter any information you have and click Search. Leave fields blank for a list of all value                                                          |  |  |  |  |  |  |  |  |  |  |  |
|      | Find an Existing Value         Add a New Value                                                                                                    |  |  |  |  |  |  |  |  |  |  |  |
|      | ▼ Search Criteria                                                                                                    |  |  |  |  |  |  |  |  |  |  |  |
|      | Empl ID begins with ✓ 1234567 Q                                                                                                    |  |  |  |  |  |  |  |  |  |  |  |
|      | Contract Number begins with 🖌                                                                                                    |  |  |  |  |  |  |  |  |  |  |  |
|      | Name begins with 🗸                                                                                                    |  |  |  |  |  |  |  |  |  |  |  |
|      | Last Name begins with 🖌                                                                                                    |  |  |  |  |  |  |  |  |  |  |  |
|      | Second Last Name begins with 🖌                                                                                                    |  |  |  |  |  |  |  |  |  |  |  |
|      | Alternate Character Name begins with 🗸                                                                                                    |  |  |  |  |  |  |  |  |  |  |  |
|      | Include History Correct History Case Sensitive                                                                                                    |  |  |  |  |  |  |  |  |  |  |  |
|      | Search Clear Basic Search 🖾 Save Search Criteria                                                                                                    |  |  |  |  |  |  |  |  |  |  |  |
|      | Find an Existing Value   Add a New Value                                                                                                    |  |  |  |  |  |  |  |  |  |  |  |
|      |                                                                                                    |  |  |  |  |  |  |  |  |  |  |  |

Continued on next page

Procedures,

continued

|   | Action                              |                          |                              |                 |                    |          |                          |                      |                 |
|---|-------------------------------------|--------------------------|------------------------------|-----------------|--------------------|----------|--------------------------|----------------------|-----------------|
|   | Select the                          | appropriate              | Contrac                      | t.              |                    |          |                          |                      |                 |
|   | Update Contra                       | acts                     |                              |                 |                    |          |                          |                      |                 |
|   | Enter any informatio                | on you have and click Se | arch. Leave field            | Is blank for a  | a list of all valu | Jes.     |                          |                      |                 |
|   | Find an Existin                     | ng Value <u>A</u> dd a N | ew Value                     |                 |                    |          |                          |                      |                 |
|   | <ul> <li>Search Criteria</li> </ul> | Empl ID begins with      | 1234567                      |                 | 0                  |          |                          |                      |                 |
|   |                                     |                          |                              |                 |                    |          |                          |                      |                 |
|   | Contract                            | Number begins with       | •                            |                 |                    |          |                          |                      |                 |
|   |                                     | Name begins with         | •                            |                 |                    |          |                          |                      |                 |
|   | La                                  | st Name begins with      | •                            |                 |                    |          |                          |                      |                 |
|   | Second La                           | st Name begins with      | •                            |                 |                    |          |                          |                      |                 |
|   | Alternate Characte                  | er Name begins with      | •                            |                 |                    |          |                          |                      |                 |
|   |                                     |                          |                              |                 |                    |          |                          |                      |                 |
|   | Soarch Clo                          | Correct History          |                              | e               |                    |          |                          |                      |                 |
|   | Search                              |                          | Save Search C                | antena          |                    |          |                          |                      |                 |
|   | View All                            |                          |                              |                 |                    |          |                          |                      | f 4 ⊻ ▶ ▶       |
|   | Empl ID Empl Re                     | cord Contract Numbe      | r Name                       | Second L        | Last Name          | Alterna  | Contract Begin Date      | Contract End Date    | Contract Status |
|   | 1234567 (blank)                     | 0001                     | Malone, Post                 | (blank)         | Malone             | (blank)  | 04/02/2001               | (blank)              | Active          |
|   | 1234567 (blank)                     | 0002                     | Malone, Post                 | (blank)         | Malone             | (blank)  | 04/20/2010               | (blank)              | Active          |
|   | 1234567 (blank)                     | 0003                     | Malone, Post                 | (blank)         | Malone             | (blank)  | 05/21/2014               | (blank)              | Active          |
| 1 | 234567 (blank)                      | 0004                     | Malone, Post                 | (blank)         | Malone             | (blank)  | 02/06/2020               | (blank)              | Active          |
|   |                                     | ~                        |                              |                 |                    |          |                          | <b>D</b> : :         | <u> </u>        |
|   | Jpdate the                          | e Contract I             | Segin Da                     | i <b>te.</b> Cl | ick Sav            | e an     | d then click             | Return to            | Search.         |
|   | Contract Status/Co<br>Malone Post   | Contract Type            | <u>C</u> lauses Rea          | ason/Oath Inf   | o Contrac          | t Leave  | Mbr Service Dates        | Contract Approval    | >               |
| _ | Contract Data                       |                          |                              |                 | reisor             | 110 1201 |                          |                      |                 |
|   | Cor                                 | ntract Number 0004       |                              |                 |                    | *Contr   | act Status Active        | Y                    |                 |
|   | Contra                              | ct Begin Date 02/07/20   | 20 📰                         |                 | Contract           | Expected | End Date 02/06/2023      |                      |                 |
|   | Cont                                | ract End Date            |                              | Calend          | ar                 | gulato   | ory Region AD            | Q                    |                 |
|   |                                     | Comment                  | Febru                        | ary 🗸           | 2020               |          | Additional               | I Contract           |                 |
|   | Contrac                             | t Template ID            | S M                          | т w т           | FFS                |          | More that                | n one year expected  |                 |
|   |                                     |                          | Initializ                    |                 | 1                  |          | 🗌 Waive Wo               | orking Time Complian | ice             |
|   |                                     | Provider ID              | 2 3                          | 4 5             | 6 7 8              |          |                          |                      |                 |
|   | Cor                                 | ntract Content Obligate  | 9 10                         | 11 12           | 20 21 22           | -        |                          |                      |                 |
|   |                                     | Member<br>Member         | not eligi<br>is sellin 23 24 | 25 26 2         | 27 28 29           | Ð.       |                          |                      |                 |
|   |                                     |                          |                              |                 |                    |          |                          |                      |                 |
|   | Save                                | to Search Previous       | n List                       | Current Da      | ate 💿              | Add      | d Update/Display         | Include History      | Correct History |
|   | Contract Status/Conte               | ent   Contract Type/Clau | ses   Reason/O               | ath Info   C    | Contract Leave     | Mbr S    | Gervice Dates   Contract | Approval   Contract  | Audit           |
| _ |                                     |                          |                              |                 |                    |          |                          |                      |                 |
|   |                                     |                          |                              |                 |                    |          |                          |                      |                 |

Continued on next page

Procedures,

continued

| Step | Action                                            |                                                                                               |                       |                     |          |           |         |                     |                   |                     |  |
|------|---------------------------------------------------|-----------------------------------------------------------------------------------------------|-----------------------|---------------------|----------|-----------|---------|---------------------|-------------------|---------------------|--|
| 6    | Click the <b>Contract</b> you are updating again. |                                                                                               |                       |                     |          |           |         |                     |                   |                     |  |
|      | Update                                            | Update Contracts                                                                              |                       |                     |          |           |         |                     |                   |                     |  |
|      | Enter any                                         | Enter any information you have and click Search. Leave fields blank for a list of all values. |                       |                     |          |           |         |                     |                   |                     |  |
|      | Find                                              | an Existing Va                                                                                | lue <u>A</u> dd a Nev | / Value             |          |           |         |                     |                   |                     |  |
|      | ▼ Search Criteria                                 |                                                                                               |                       |                     |          |           |         |                     |                   |                     |  |
|      |                                                   | Empl                                                                                          | ID begins with 🗸      | 1234567             |          | Q         |         |                     |                   |                     |  |
|      | Contract Number begins with                       |                                                                                               |                       |                     |          |           |         |                     |                   |                     |  |
|      |                                                   |                                                                                               |                       |                     |          |           |         |                     |                   |                     |  |
|      |                                                   | Na                                                                                            | me begins with 🗸      |                     |          |           |         |                     |                   |                     |  |
|      |                                                   | Last Na                                                                                       | me begins with 🗸      |                     |          |           |         |                     |                   |                     |  |
|      |                                                   |                                                                                               |                       |                     |          |           |         |                     |                   |                     |  |
|      | 5                                                 | econd Last Na                                                                                 | me begins with V      |                     |          |           |         |                     |                   |                     |  |
|      | Alternat                                          | e Character Na                                                                                | me begins with 🗸      |                     |          |           |         |                     |                   |                     |  |
|      | Includ                                            | le History 🛛 🖓                                                                                | Correct History       | Case Sensitiv       | e        |           |         |                     |                   |                     |  |
|      | Search                                            | Clear                                                                                         | Basic Search          | Save Search C       | riteria  |           |         |                     |                   |                     |  |
|      |                                                   |                                                                                               |                       |                     |          |           |         |                     |                   |                     |  |
|      | View All                                          |                                                                                               |                       |                     |          |           |         |                     |                   | 4                   |  |
|      | Empl ID                                           | Empl Record                                                                                   | Contract Number       | Name                | Second L | Last Name | Alterna | Contract Begin Date | Contract End Date | Contract Status     |  |
|      | 1234567                                           | (blank)                                                                                       | 0001                  | Malone, Post        | (blank)  | Malone    | (blank) | 04/02/2001          | (blank)           | Active              |  |
|      | 1234567                                           | (blank)                                                                                       | 0002                  | Malone, Post        | (blank)  | Malone    | (blank) | 04/20/2010          | (blank)           | Active              |  |
|      | 1234567                                           | (blank)                                                                                       | 0003                  | Malone, Post        | (blank)  | Malone    | (blank) | 05/21/2014          | (blank)           | Active              |  |
|      | 1234567                                           | (blank)                                                                                       | 0004                  | Malone, Post        | (blank)  | Malone    | (blank) | 02/06/2020          | (blank)           | Active              |  |
|      |                                                   |                                                                                               |                       |                     |          |           | . ,     |                     |                   |                     |  |
| 7    | Click                                             | the Cor                                                                                       | atreat Two            |                     | and tok  |           |         |                     |                   |                     |  |
| /    | CIICK                                             |                                                                                               |                       | e/Clau              |          | ).        |         | ] [                 |                   |                     |  |
|      | Contra                                            | act Status/Conte                                                                              | ent Contract Ty       | pe/ <u>C</u> lauses | Reason/0 | Dath Info | Contrac | t Leave Mbr Servi   | ce Dates Contra   | ct <u>A</u> pproval |  |
|      |                                                   |                                                                                               |                       |                     |          |           |         |                     |                   |                     |  |

Continued on next page

Procedures,

continued

| Step |                                                                                          |                                                    | Α                                            | ction                                         |                                                 |                                         |                              |  |  |  |  |
|------|------------------------------------------------------------------------------------------|----------------------------------------------------|----------------------------------------------|-----------------------------------------------|-------------------------------------------------|-----------------------------------------|------------------------------|--|--|--|--|
| 8    | Change the Effective Date. It should match the date entered in the Contract              |                                                    |                                              |                                               |                                                 |                                         |                              |  |  |  |  |
|      | Status/Concept tab. Select the <b>Reason/Oath Info</b> tab.                              |                                                    |                                              |                                               |                                                 |                                         |                              |  |  |  |  |
|      | Contract Status/Content                                                                  | Contract Type/Clauses                              | Reason/Oath Info                             | Contract Leave                                | Mbr Service Dates                               | Contract Approval                       | Contract Audit               |  |  |  |  |
|      | Malone, Post                                                                             |                                                    |                                              | Person ID 123456                              | 57                                              |                                         | · · · ·                      |  |  |  |  |
|      | Contract Data<br>Contract Numbe                                                          | r 0004                                             | Begin Date 02/07                             | /2020                                         | Contract Statu                                  | s Active                                |                              |  |  |  |  |
|      | Contract Type                                                                            |                                                    |                                              |                                               | Q   14 4                                        | 1 of 1                                  | View All                     |  |  |  |  |
|      | Effec                                                                                    | tive Date 02/07/2020<br>ract Type REN x            | Reenlistment                                 |                                               |                                                 |                                         | +-                           |  |  |  |  |
|      | Contract Clauses                                                                         |                                                    |                                              | Q                                             | 1 of 1                                          | ► ► View                                | All                          |  |  |  |  |
|      | Sec<br>Clause St                                                                         | Nbr 1<br>tatus                                     | Clause                                       | Q                                             |                                                 | +                                       | -                            |  |  |  |  |
|      | Long D<br>Com                                                                            | ment                                               |                                              |                                               |                                                 | <pre></pre>                             |                              |  |  |  |  |
|      | Save Return to Se<br>Contract Status/Content   Co                                        | earch Previous in L<br>ontract Type/Clauses   Rea  | ist Next in List<br>son/Oath Info   Contract | Notify A                                      | dd Update/Disp<br>e Dates   Contract App        | lay Include His                         | story Correct                |  |  |  |  |
|      | Contract <u>Status</u> /Content<br>Malone, Post<br>Contract Data<br>Contract Number: 000 | Contract Type/ <u>C</u> lause                      | Reason/Oath I                                | 1fo Contract Le<br>Person I<br>ntract Status: | Active Expecte                                  | Dates >                                 | 6/2023                       |  |  |  |  |
|      | Total Length of Extensi                                                                  | ons this Enlistment(YMI                            | VI):                                         | Nun                                           | ber of Extensions th                            | is Enlistment:                          | N. L. Marris All             |  |  |  |  |
|      | Contract Type                                                                            |                                                    |                                              |                                               |                                                 |                                         | View All                     |  |  |  |  |
|      | Effective Date: 02/07/2<br>Reason/Oath                                                   | 020 Contract Typ                                   | e: REN Reenlistm                             | ent                                           | Cancel Contrac                                  | Cancer                                  | leu                          |  |  |  |  |
|      | Contract Term Years/<br>Reason for Extens                                                | Months/Days:                                       | β<br>ntion                                   |                                               | Indefinite Re                                   | e-Enlistment                            |                              |  |  |  |  |
|      | Reason:<br>Other (Specify):                                                              | Request of Individual                              |                                              |                                               | Member Signature<br>Date:<br>Begin Extension/Re | 02/07/2020                              |                              |  |  |  |  |
|      | Oath Administrato                                                                        | r Information                                      |                                              |                                               |                                                 |                                         |                              |  |  |  |  |
|      | Name: E                                                                                  | ilish, Billie, Pirate                              |                                              |                                               | Military Grade:                                 | 04                                      |                              |  |  |  |  |
|      | City: B                                                                                  | utte                                               |                                              |                                               | State:                                          | MT                                      |                              |  |  |  |  |
|      | Save Return to Sea                                                                       | arch Previous in List<br>Contract Type/Clauses   F | Next in List                                 | Notify Add                                    | Update/Display<br>Service Dates   Contr         | Include History<br>act Approval   Contr | Correct History<br>act Audit |  |  |  |  |
| 0    | Once the trans<br>then run a new                                                         | action is save<br>DD4 or Ext                       | ed, it update<br>ension cont                 | es immedia<br>ract.                           | ately and the                                   | e technicia                             | n can                        |  |  |  |  |